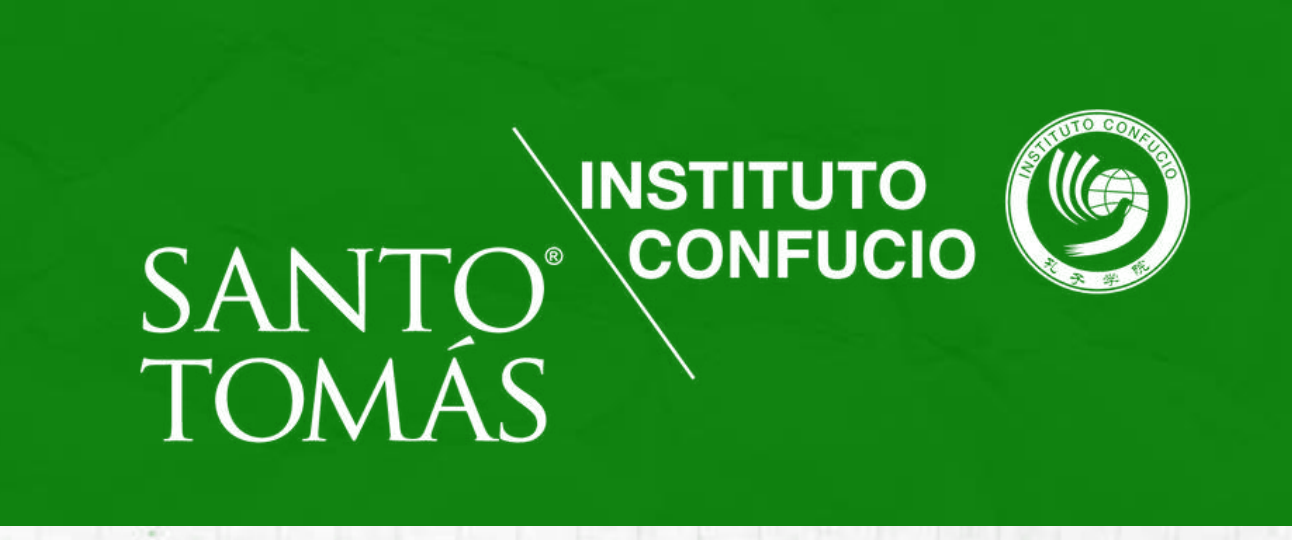

## **INSTRUCTIVO DE INSCRIPCIÓN CURSO DE CHINO MANDARÍN** ONLINE PRIMER SEMESTRE 2024

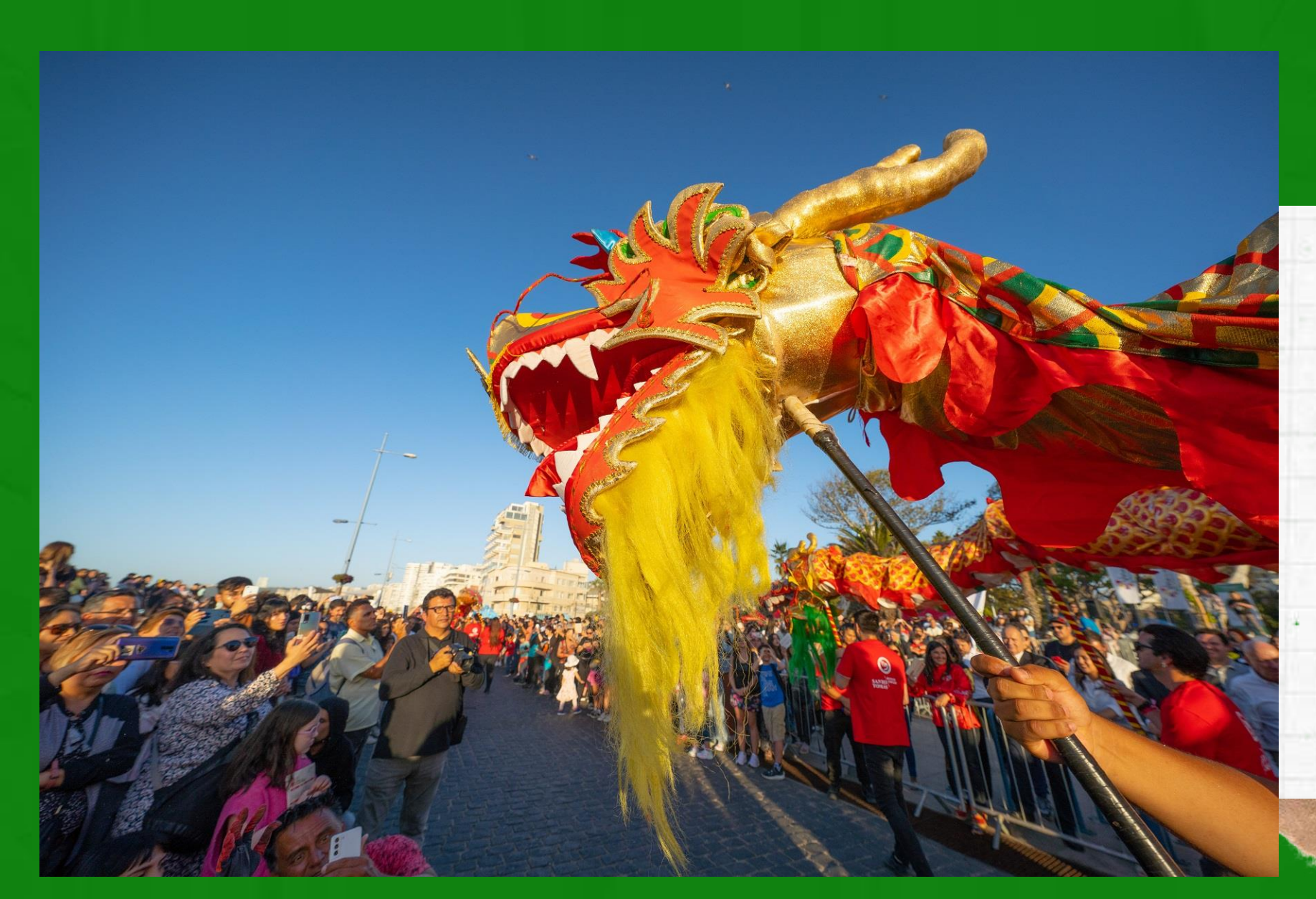

El nuevo sistema ERP Banner, nos ha llevado a modificar ciertos pasos, por lo que ahora para concretar la inscripción al curso de chino mandarín debes realizar tres procesos independientes:

- 1) COMPLETAR FORMULARIO GOOGLE Y ENVIAR DOCUMENTACIÓN
- 2) FIRMAR CONTRATO
- 3) REALIZAR PAGO DEL CURSO

Y recuerda para finalizar el proceso enviar el comprobante de pago a confucio@santotomas.cl

# INDICACIONES

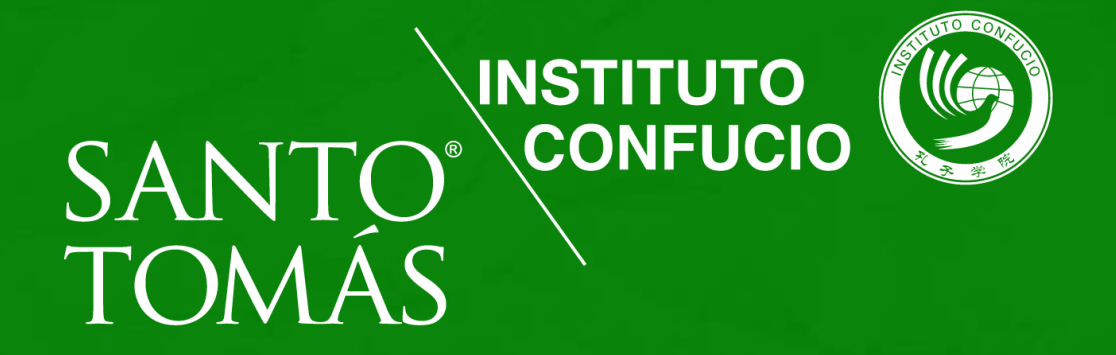

### Ingresa a: https://bit.ly/PostulacionCursodeChinoMandarinICST2024-1

### o escanea el QR:

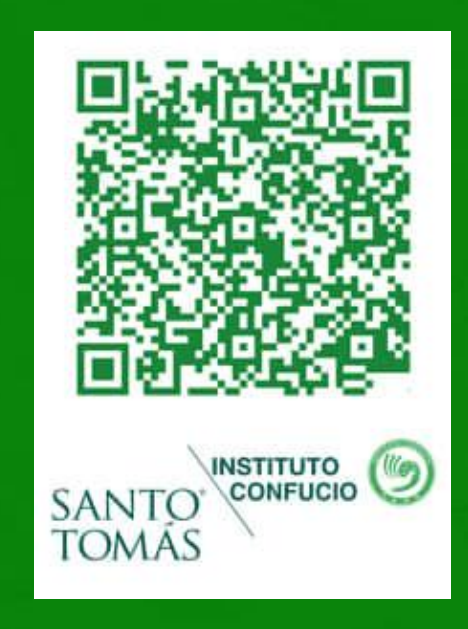

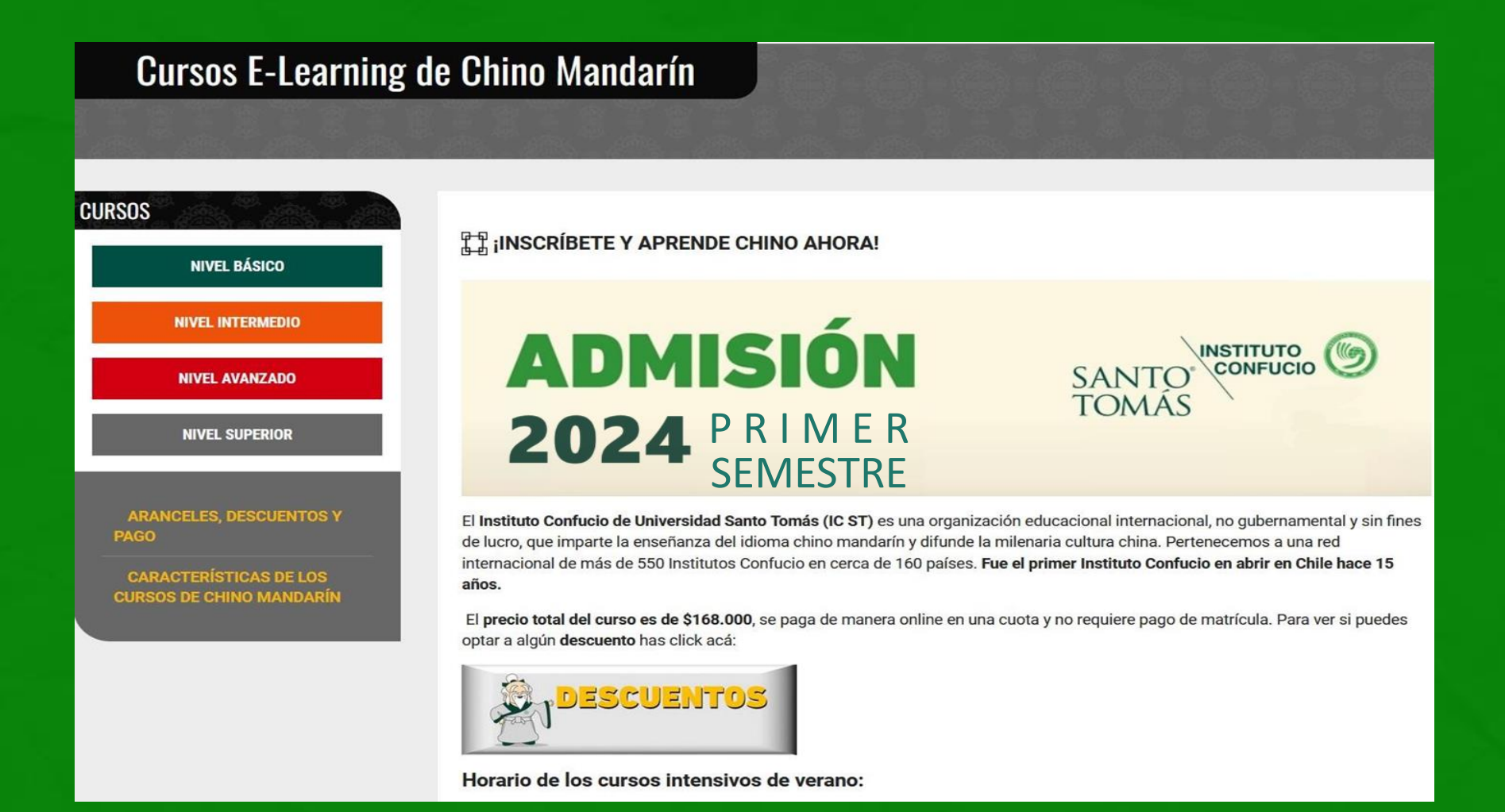

# FORMULARIO

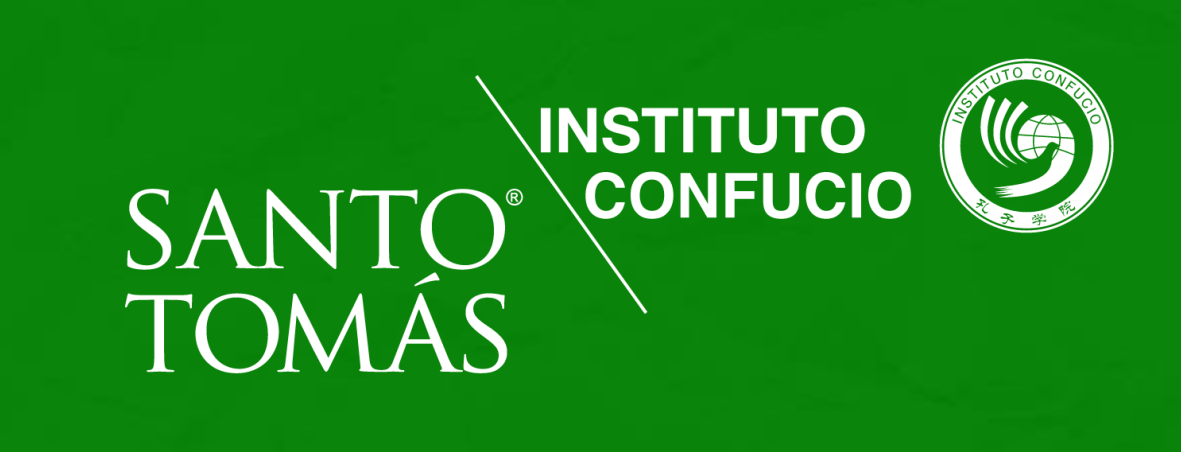

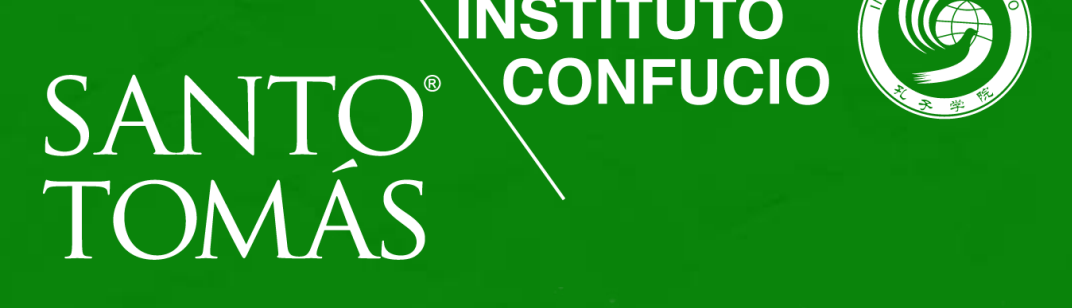

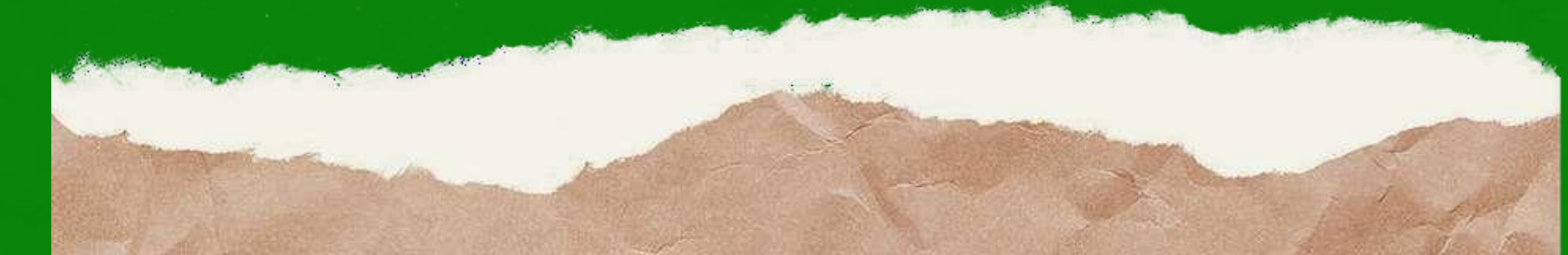

Recibirás un email de bienvenida del IC ST,

donde se te indicará la documentación que debes enviar, al mismo email Si ya completaste estos pasos, debes seguir con la firma del contrato y pago del curso

## ENVÍO DOCUMENTACIÓN

Recibirás un correo de bienvenida de la Universidad Santo Tomás con tu usuario, NIP (usuario y clave) y el enlace de acceso para que puedas ingresar al portal para comenzar con tu proceso de firma del contrato.

|                                                                                                    | Recibidos ×                                   |                                                              |                               |                                 | 0                          | $\square$ |
|----------------------------------------------------------------------------------------------------|-----------------------------------------------|--------------------------------------------------------------|-------------------------------|---------------------------------|----------------------------|-----------|
| Admisión Santo Tomás «admision2024@santotomas.cl»<br>para mi +                                                     |                                               | tt:31 a.m. (hace 0 minutos)                                  | \$                            |                                 | •7                         | ŧ         |
| Estimado(a)                                                                                                    |                                               |                                                              |                               |                                 |                            |           |
| Junto con darte la más cordial bienvenida a Santo Tomás,<br>o contraseña para que puedas acceder a nuestro Sistema | te queremos comparti<br>. donde podrás formal | r tu ID de Usuario y NiP (N<br>izar tu: matrícula (en cuatro | * de ide<br>  pasos]          | ntficac                         | són Per                    | sonal)    |
| ID Usuario<br>N8P (contraseña)                                                                                     |                                               |                                                              |                               |                                 |                            |           |
| Ingresa aqui para tu matricula.<br>https://matricula.santotomas.cl                                                 |                                               |                                                              |                               |                                 |                            |           |
|                                                                                                    |                                               |                                                              |                               |                                 |                            |           |
| Cualquier duda, acércate al Asistente de Admisión de tu se                                                         | de o pide orientación                         | en los canales de contacto                                   | indicad                       | los al fr                       | nal del i                  | correo    |
| Cualquier duda, acércate al Asistente de Admisión de tu se<br>Atentamente,                                         | de o pide orientación                         | en los canales de contacto                                   | indicad                       | los al fr                       | nal del i                  | correo.   |
| Cualquier duda, acércate al Asistente de Admisión de tu se<br>Atentamente,                                         | ide o pide orientación                        | en los canales de contacto<br>Dirección N<br>Institucio      | indicad<br>acional<br>ones Sa | ios al fr<br>I de Ad<br>Into To | nal del (<br>misión<br>màs | correo.   |

# PASO 1 para firmar contrato

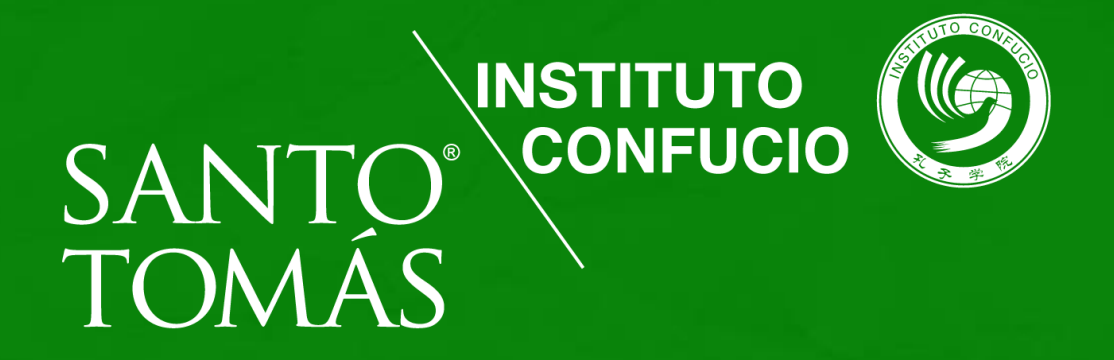

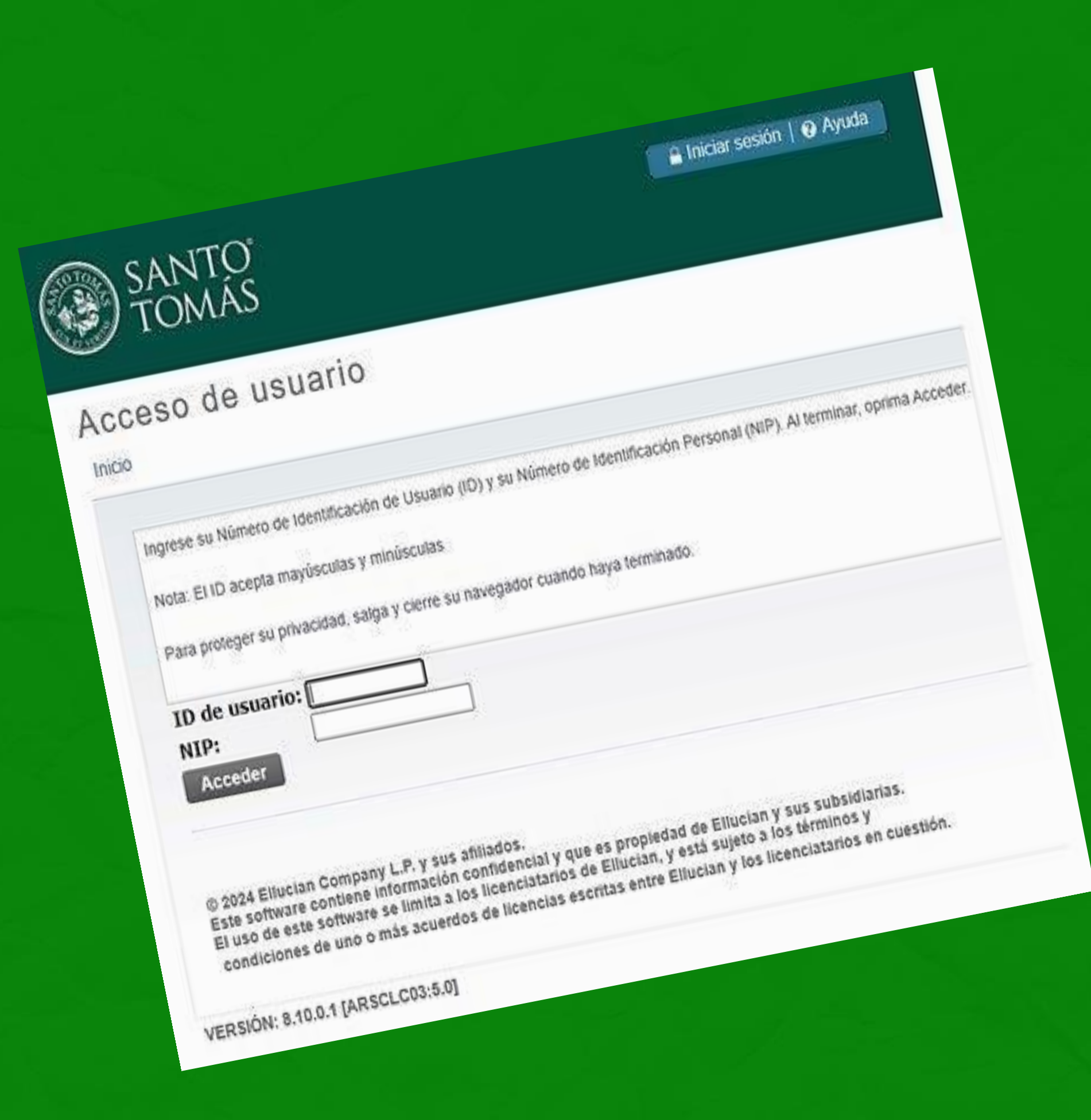

Una vez que ingresaste al link que llegó a tu correo debes registrar tu ID de usuario que es tu Rut sin puntos ni guion (ej 123456789) y tu NIP (clave) que es tu fecha de nacimiento (ej 14091995) luego de llenar ambos campos haces clic en acceder.

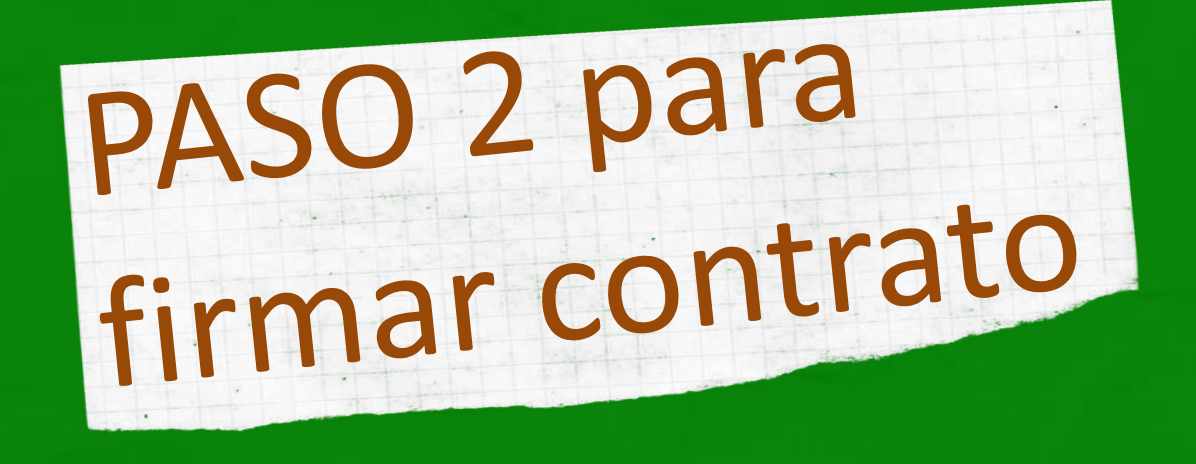

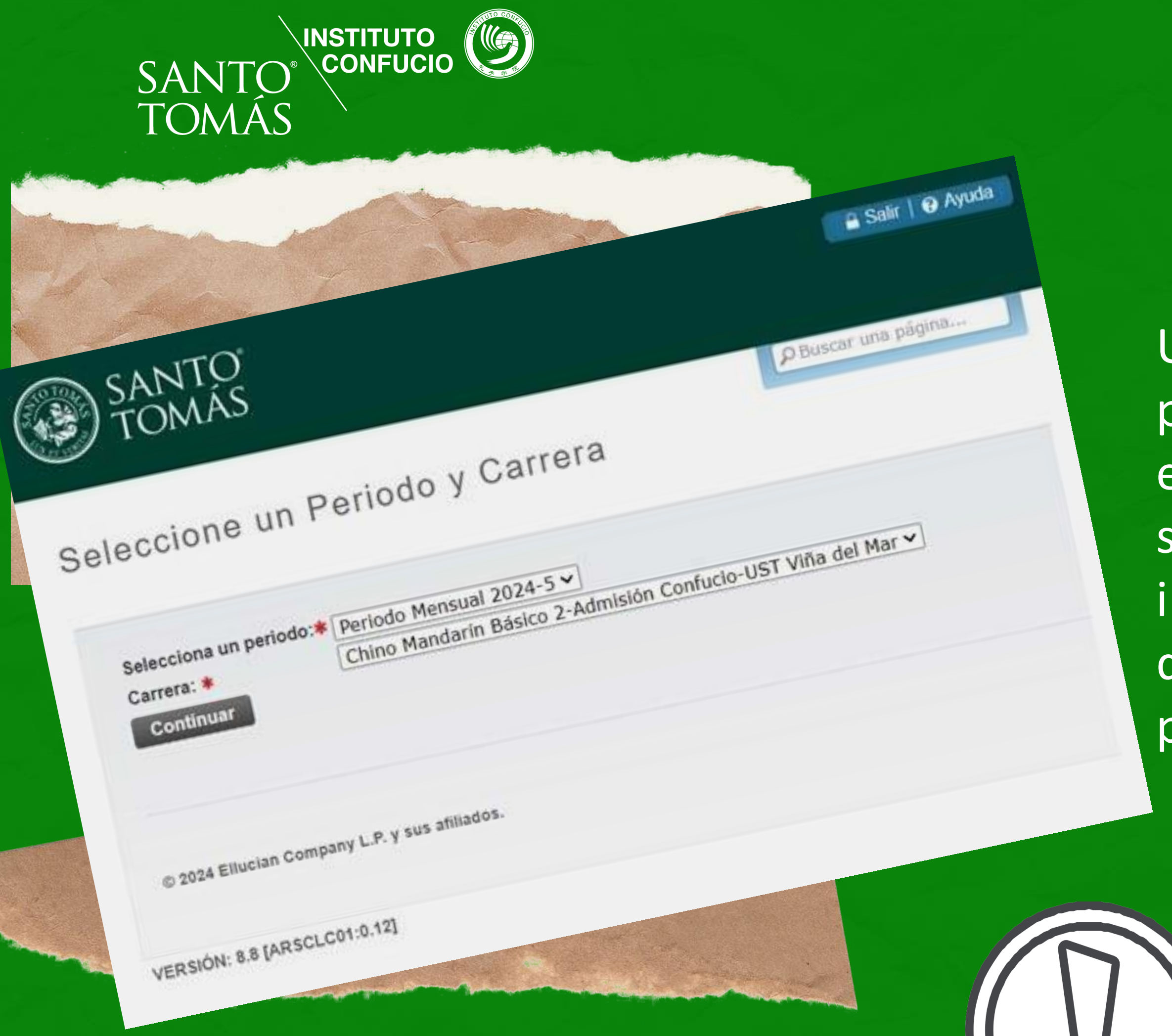

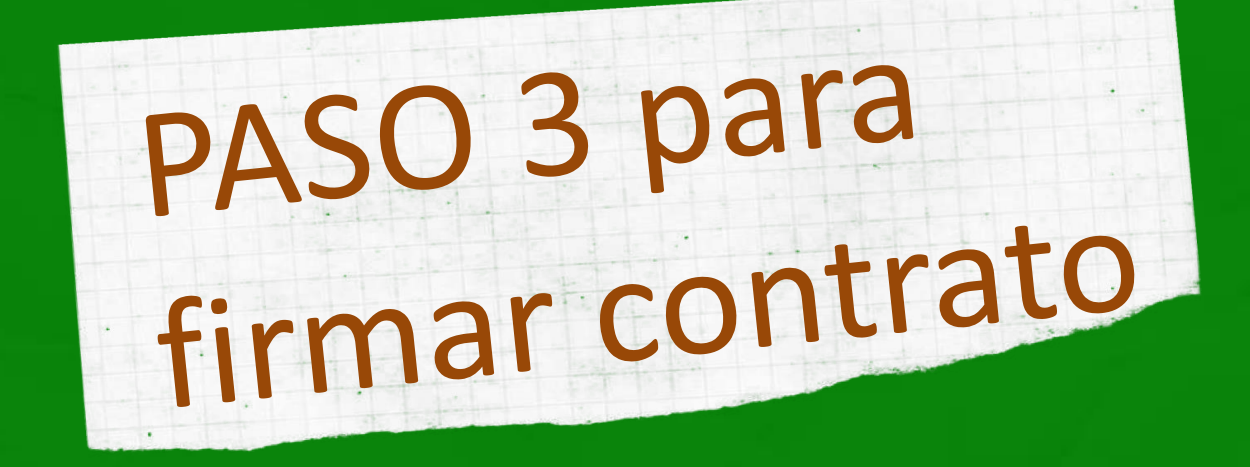

Una vez que accediste al portal, el periodo y curso ya está preestablecido (revisa que sea el curso en el que te inscribiste) por lo cual debes dar clic en el botón continuar para seguir al siguiente paso.

### Confirma tus Datos

Carrera: Chino Mandarin Avanzado I Año Ingreso: 2024 Sede/Campus: UST Viña del Mar

| Datos Personales                                                                               |           | ~ |                                                    |
|------------------------------------------------------------------------------------------------|-----------|---|----------------------------------------------------|
| Nacionalidad:*<br>F.Nacimiento:*                                                               | Chile     | ~ | Ej:mi_cuenta01@mail.com<br>Ej:mi_cuenta02@mail.com |
| E-mail Personal:*<br>E-mail Institucional:<br>¿Se identifica con algún<br>pueblo Originario? : | Ninguno 🗸 |   |                                                    |

## PASO 4 para firmar contrato

Debes completar tus datos y también tus datos de residencia, recuerda que los campos con asterisco debes llenarlos, ya que son obligatorios.

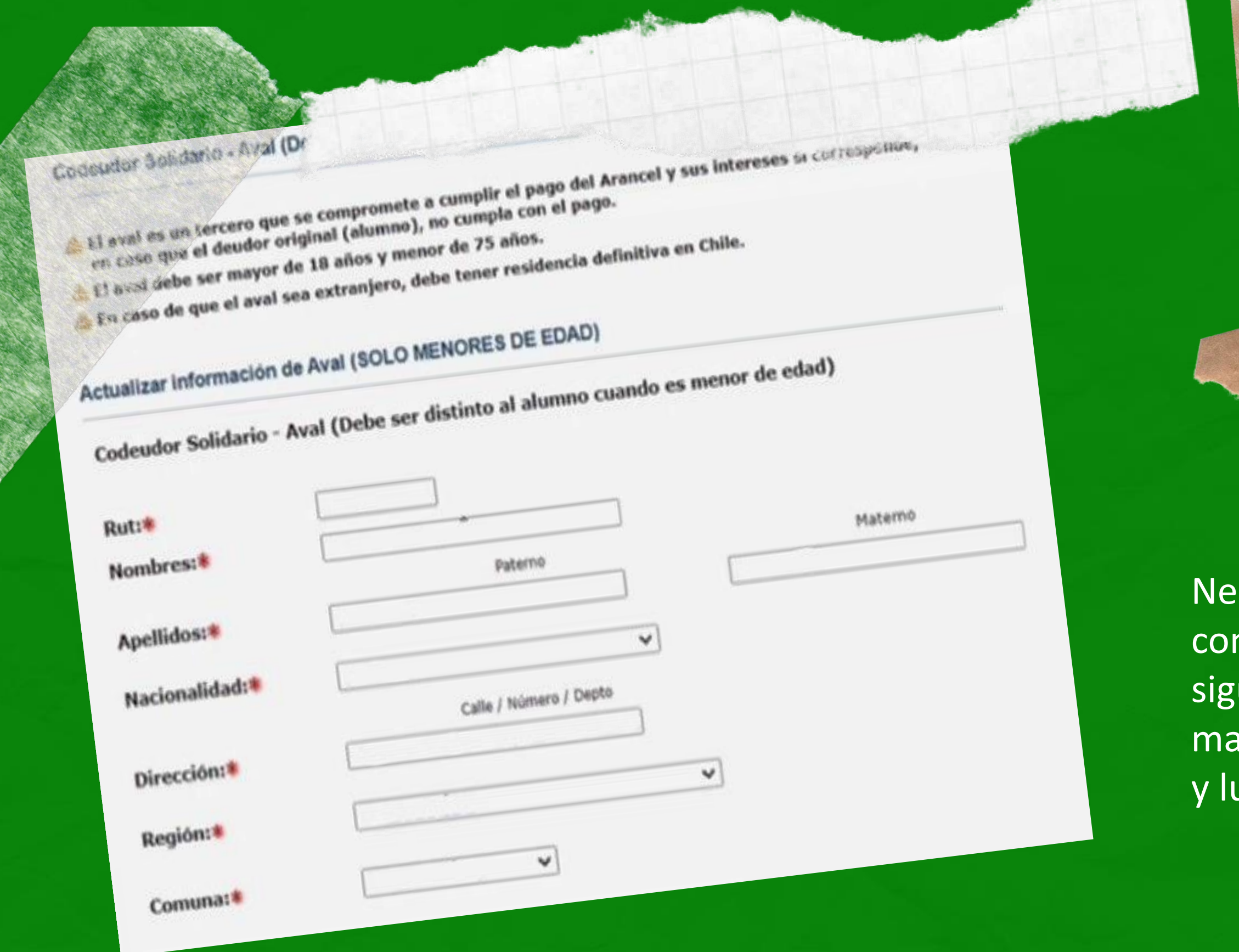

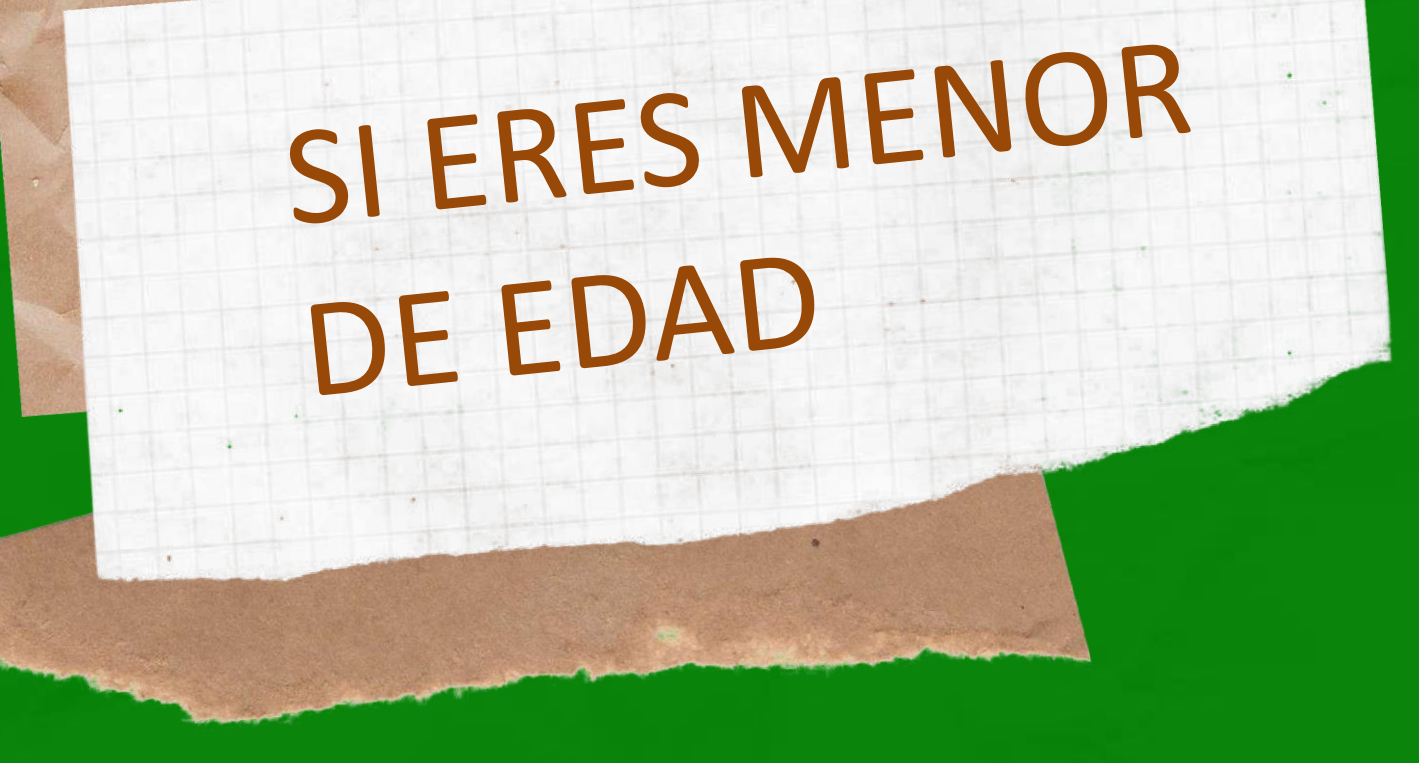

Necesitas contar con una persona mayor como apoderado que debe llenar los siguientes campos, en el caso de que seas mayor de edad no debes llenar estos campos y luego hacer click en continuar.

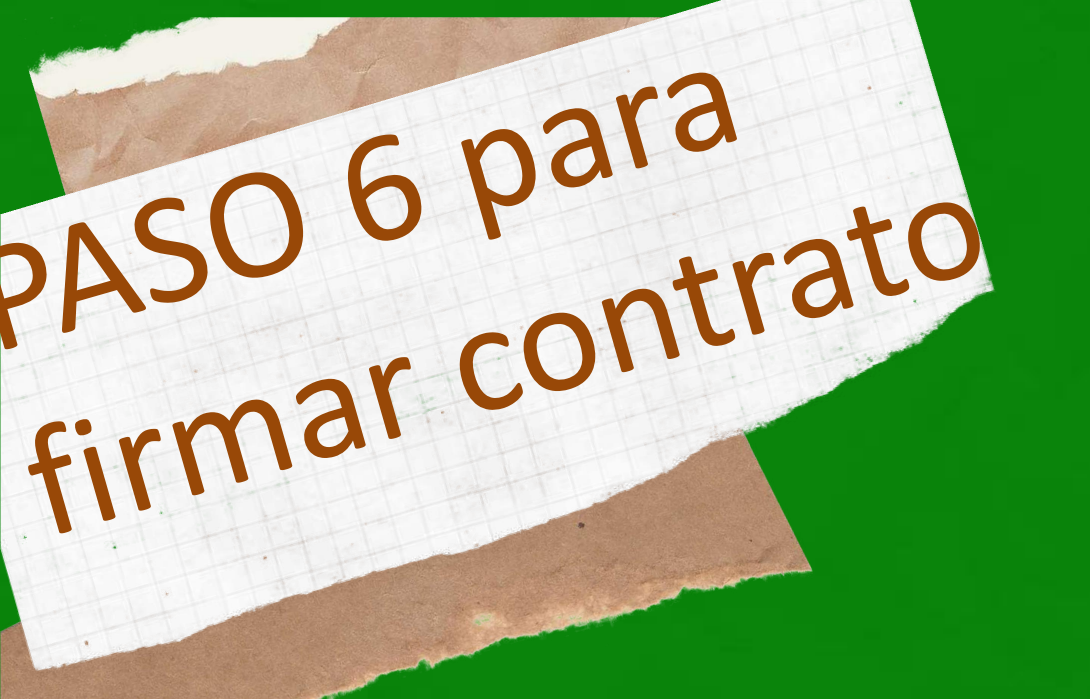

Para iniciar el proceso de firma del contrato debes presionar el botón "CONTRATO" puedes firmar con clave única o con el número de tu cédula de identidad.

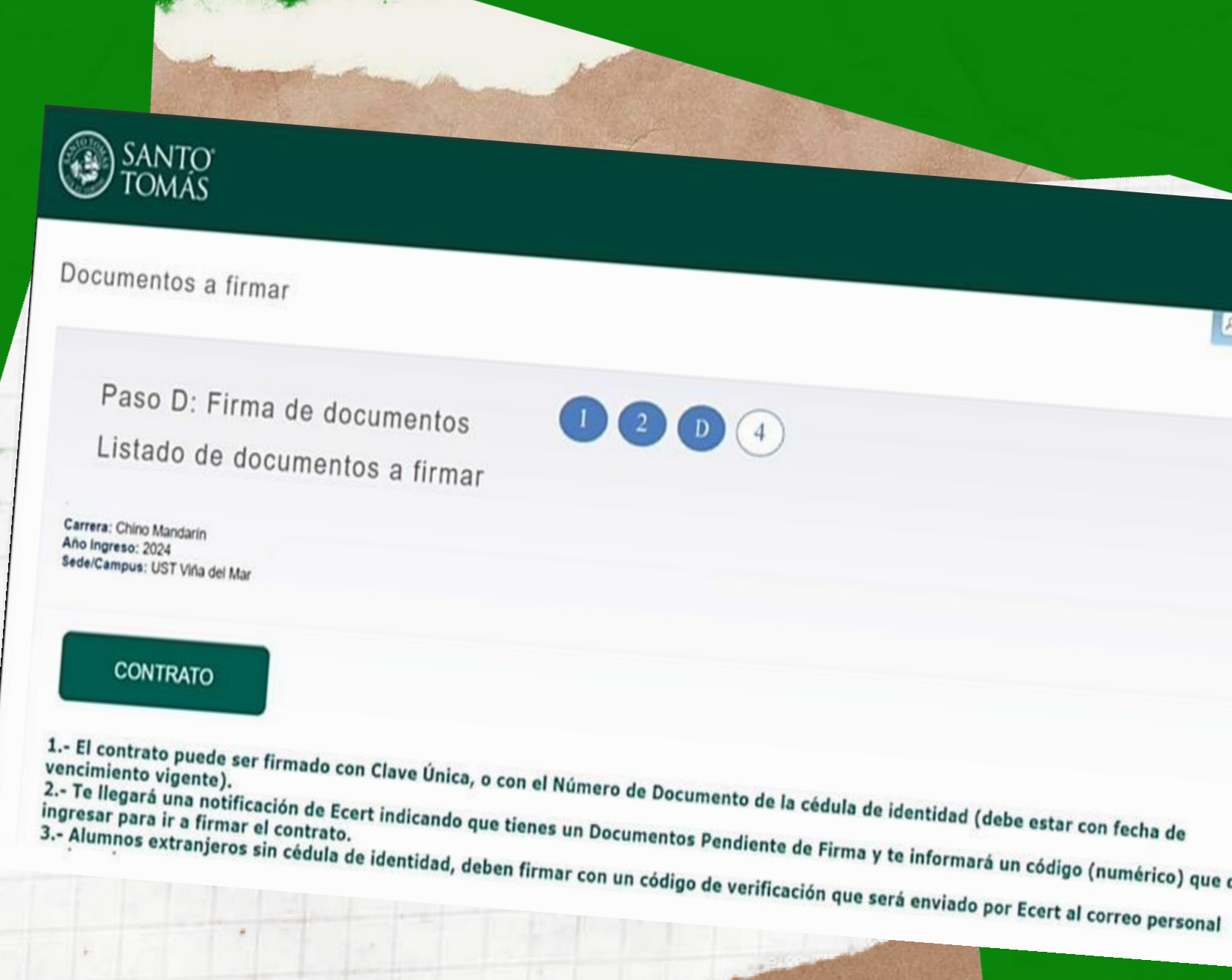

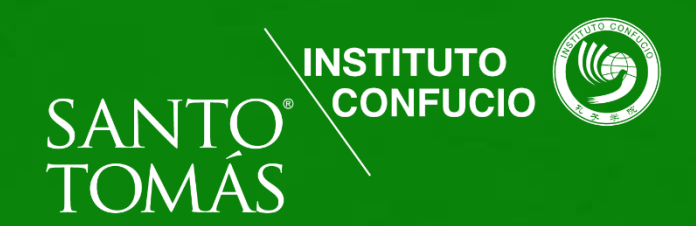

a Salr | @ Ayud

Duschr una página.

2.- Te llegará una notificación de Ecert indicando que tienes un Documentos Pendiente de Firma y te informará un código (numérico) que debes

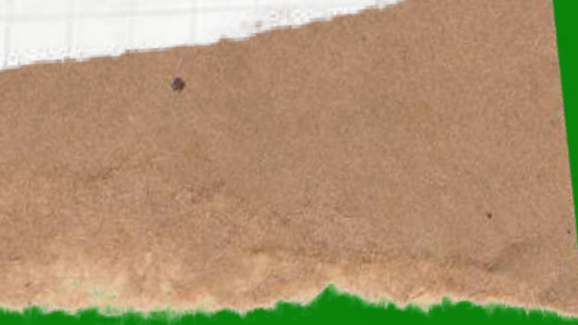

Luego en el portal de ecert debes ingresar el código recibido en tu correo y debes presionar el botón "iniciar sesión" y podrás descargar tu contrato y revisarlo en pantalla antes de seguir con la firma electrónica.

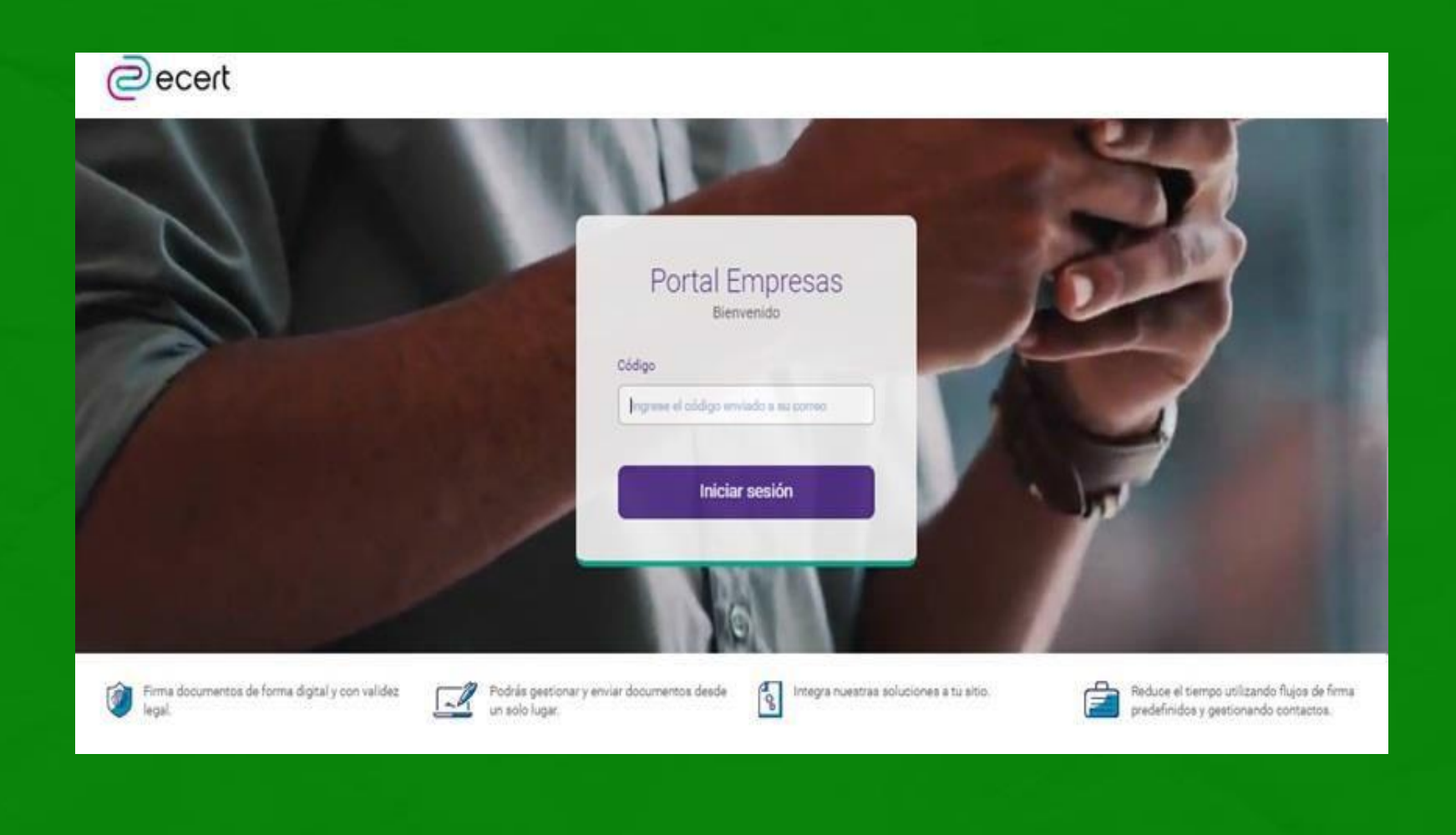

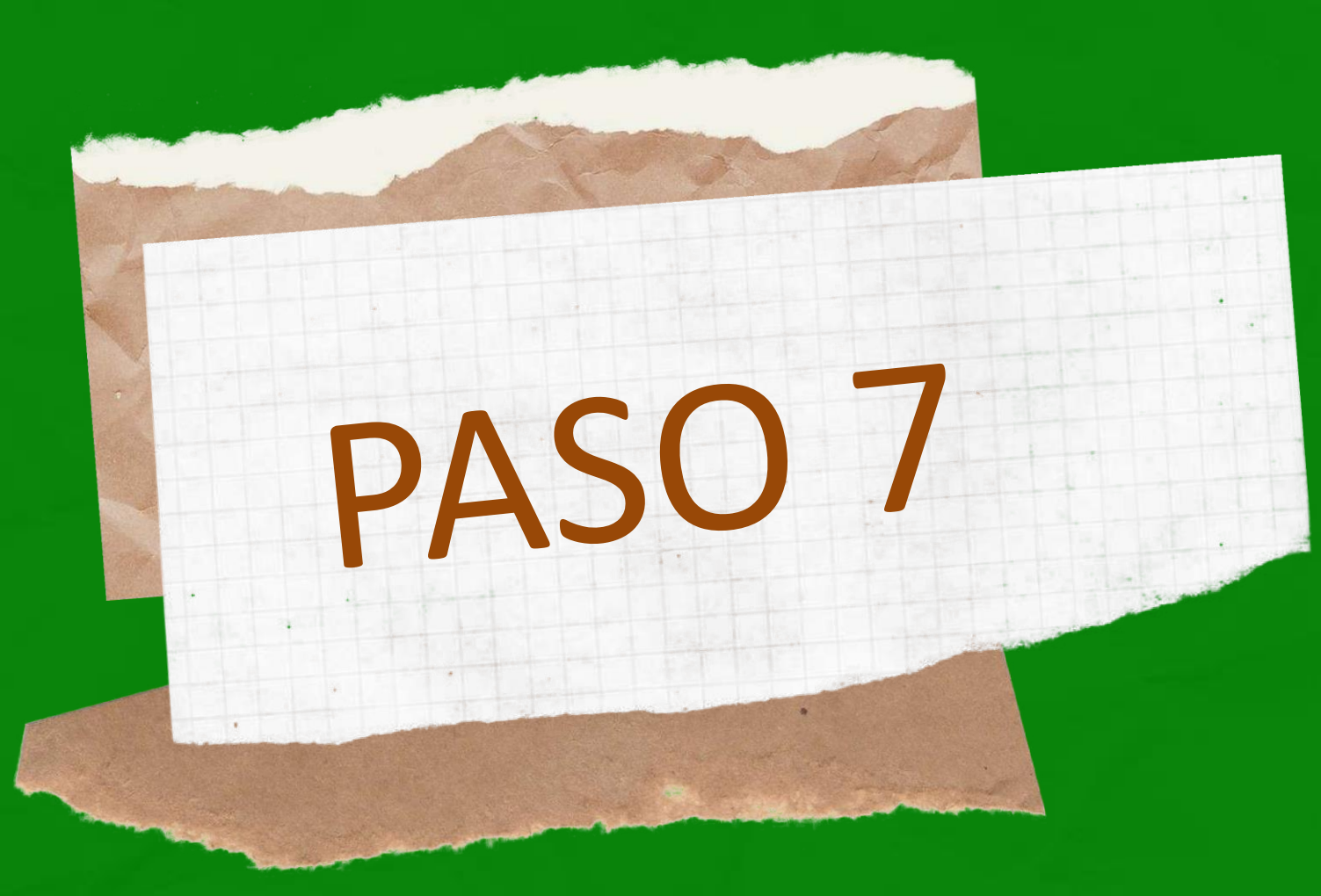

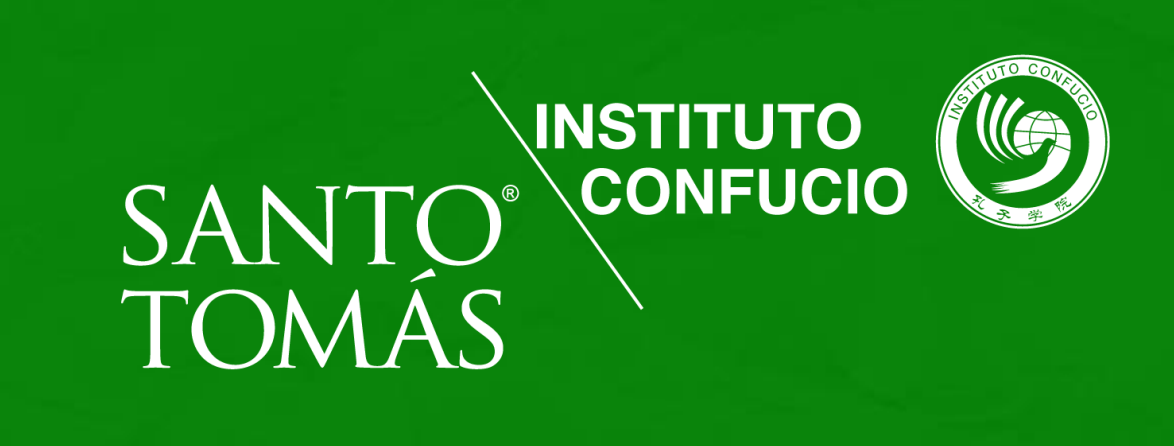

### Documentos pendientes de firma de UNIVERSIDAD SANTO TOMAS

10 abi 2024, 5-21 pm. 🟠 💮 🥎 🚦

### Estimado(a)

Portal Empresas e-certchile -certificacionRe-perioble.

Existen documentos pendientes de firma, por favor ingrese a Portal Empresas para fermao rechazar estos documentos.

Documento:

Código: 3779

Ir a firmar

Iniciado el proceso de firma electrónica, también recibirás un correo con un código de autenticación, debes presionar el botón ir a firmar.

Este paso es obligatorio para alumnos extranjeros sin cedula de identidad chilena.

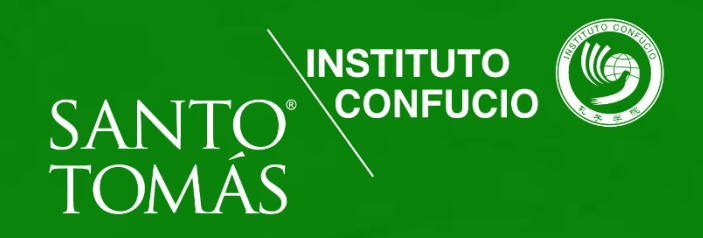

| · c O C |                                                                                                    |
|---------|----------------------------------------------------------------------------------------------------|
| DAJO    |                                                                                                    |
| 2       | ecert                                                                                                    |
|         | ClaveUnica                                                                                                    |
|         |                                                                                                    |
|         | Debernos realizar algunas verificaciones de identidad de acuerdo con el proceso de firma para esto tienes que iniciar sesión con tu<br>ClaveÚnica. |
|         | Iniciar el proceso con ClaveÚnica                                                                                                    |
|         |                                                                                                    |
|         | ¿Quieres autenticarte con otro método?                                                                                                    |
|         | Autenticarme con Número de documento                                                                                                    |
|         |                                                                                                    |
|         |                                                                                                    |

### Firma con numero de documento:

Haz clic en "Autenticarme con numero de documento" para iniciar la firma electrónica, una vez dentro del portal debes ingresar el número de documento que se encuentra en tu cédula de identidad y luego presiona el botón continuar. Es importante que tu cedula de identidad no esté vencida.

Firma con clave única: Debes iniciar sesión, luego te deriva a ingresar tus datos y luego presionar el botón continuar para poder firmar el contrato

ecert

Debemos realizar algunas verificaciones de identidad de acuerdo con el proceso de firma para esto tienes que iniciar sesión con tu ClaveUnica.

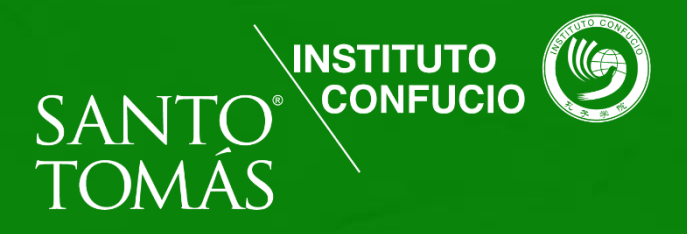

Tienes dos alternativas para firmar el contrato: con tu clave única o con tu número de documento.

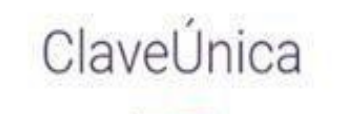

Iniciar el proceso con ClaveÚnica

¿Quieres autenticarte con otro método? Autenticarme con Número de documento

(a) Iniciar sesión

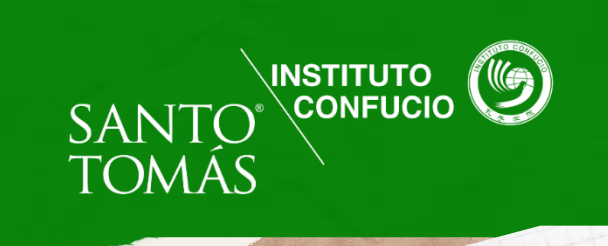

PASO 10

Una vez revisado el contrato debes marcar que has leído el documento, luego, presiona el botón firmar.

ecert

| Documentos                                                                        | CO_10042024_170405_210365079.pdf Página: 1 / 10 ( <                                                                                                    |
|-----------------------------------------------------------------------------------|----------------------------------------------------------------------------------------------------|
| • Firma pendiente                                                                 | ©<br>UST                                                                                                    |
| Resumen de validación                                                             | En las comunas de sus respectivos domicilios a 10 de abril del 2024 se ha convenido<br>el presente contrato de prestación de servicios educacionales (en adelante referido como<br>el "Contrato") entre Universidad' Santo Tomás. RUT Nº 71661500-8 i institución de<br>Educación Superior reconocida por el Mansterio de Educación, en adelante referida como<br>la "institución" o la "Universidad", representada por Oconda) Cantalina Ugarte Amenatian<br>RUT Nº 13434729-1 y Don(ña) Educado Javier Iturrate Ugalde RUT Nº 10980776-1                                                                                                    |
| <ul> <li>Quiero incluir la geolocalización en la firma<br/>(Opcional).</li> </ul> | Contratante y Don(ha)     in adelante referido a como el "Autrino" o     "Estudiante" domicilado(a) en     y Don(ha)     en adelante referido(a) como el "Autrino" o     y Don(ha)     en adelante referido(a) como el     "Apoderado Contratante", del mismo domicilio del Alumno, RUT N     de la     otra parte.      PRIMERO: Por el presente Contrato, el Alumno contrata los servicios educacionales de la     Universidad para que le imparta la carrera Chino Mandarin. Superior (en adelante     referida como la "Carrera"), y la Universidad acepta y matricula al Alumno, a solicitud de     este y del Apoderado Contratante para el año o semestica en dicado en el anexo     comprobante de matricula del presente imbrumento, correspondente al periodo     académico 2024 (en adelante referido como el "Periodo Académico 2024") la Carrera, y |
| He leído los documentos satisfactoriamente y<br>acepto las Políticas y Prácticas  | Periodo Académico en la Sede especificada en el mismo Anexo, todo con sujeción al<br>cumplimiento por parte del Alumno, de los requisitos y condiciones que en este Conbato<br>se establecen.<br>Sin perjucio de lo anterior, y de lo señalado en los reglamentos respectivos, la Universidad<br>Santo Tomás podrá disponer, por razones debidamente justificadas, que determinados<br>servicios yilo programas de estudios sean impartidos en otro campus de la Universidad, asi<br>como fambien que determinadas actividades docentes se impartan a través de plataformas<br>electrónicas o con apóyo de medios virtuales, sin que elio cause menoscabo a los alumnos.                                                                                                    |
| Firmar                                                                            | Asimismo, se deja expresa constancia de que las clases serán impartidas en jornadas que<br>van del día lunes al día viernes, pudendo incorporar actividades los días sábados.<br>SEGUNDO: Las asignaturas que impartirá la Institución al Alumno durante cada periodo<br>acadamico serán los que correspondan al plan de estudios y semastre correspondente de<br>la camera conforme al cumplimiento por el Alumno de los reguistos para cursarias y a lo<br>establecido en el Reglamento Académico de la Universidad, sus condiciones y                                                                                                    |
| Rechazar                                                                          | procedimentos, el cual formara parte integrante del presente Contrato y se encuentra<br>disponible en el sito web institucional www.ust.cl.<br>Para inscribir cada una de las respectivas asignaturas, el Alumino deberá cumplir con los<br>prerreguisitos y requisilos establecidos en el Reglamento Académico y en la maita de la<br>Camara respectiva cuyos contenidos se encuentran disponibles en la página web e intranet<br>de la Institución. Lo antenior es sin pequicio de lo señalado en la cláusula SEPTIMA del<br>presente contrato.                                                                                                    |
|                                                                                   | El Alumno que repruebe una o más asignaturas podrá optar siempre por inseribir obras<br>asignaturas para el semestre siguente con el objeto de completar sus créditos sin<br>sobrepasar los máximos permitidos por el Reglamento Académico y cumpliendo con los pre<br>reguistos establecidos en el Plan de Estudios de la camera. Sin perjuicio de lo anterior, en<br>el caso que el Alumno no logre inscribir más de cuetro asignaturas para un respectivo<br>período, podrá solicitar un descuento en su arancel conforme al procedimiento establecido<br>en la resolución que aprueba las normas para asignar rebaja de arancel por baja carga<br>acadêmica, documento que se encuentra a disposición de quienes quieran consultario en<br>la página web de la Universidad www.ust.cl.                                                                       |
|                                                                                   | La institución revisará las mallas y planes de estudio al término de cada año académico,<br>momento en el cual podrá incorporar mejoras o ajustes a los mismos. Lo anterior, en la                                                                                                    |

00

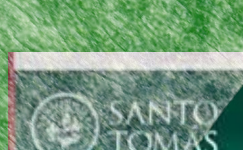

PASO 11

Otorgamientos del alumno y ayuda financiera Matricula Alumno Menu de servicios

Confirmacion de Registro to do Confirmacion de Registro

Paso 4: Confirmación Matrícula

Registro confirmado

Carrera: Chino Mandarín Intermedio Año Ingreso: 2024 Sede/Campus: UST Viña del Mar Confucio

> SANTO' TOMÁS YA ERES UN **Tomasin**@ ΤΙΙ ΦΩΛΛΕΩΛ ΠΕ ΜΛΤΒΙΛΙΙΙ Λ

Una vez terminado el proceso de firma electrónica, haz finalizado la firma del contrato. Recibirás las siguientes notificaciones:

 $\bullet$ 

 $\bullet$ firmado

Luego de recibir ambos correos ya habrás completado la primera parte. Posteriormente, debes ingresar al portal con tus credenciales para realizar el pago de tu curso.

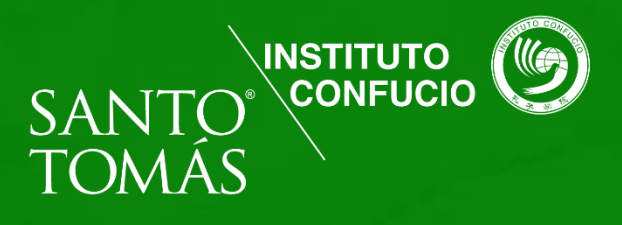

Un correo de Santo Tomás dándote la bienvenida y adjuntando una copia del documento firmado.

Un correo de ECERT con una copia del contrato

# ¿HASTA CUÁNDO PUEDO PAGAR?

Fechas: las inscripciones para los cursos e-learning se efectuarán entre el 6 de mayo y el 10 de mayo de 2024. El IC ST no se hará responsable de pagos no autorizados posteriores a esa fecha.

¿si me arrepiento Tengo devolución? Una vez iniciado el curso, no se realizarán devoluciones

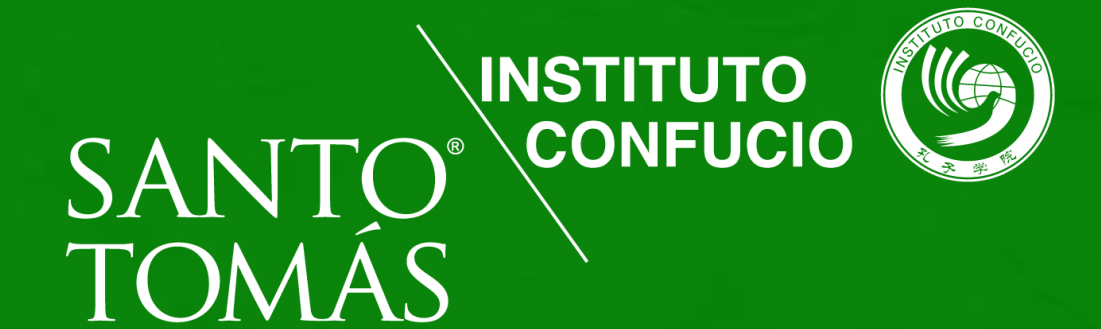

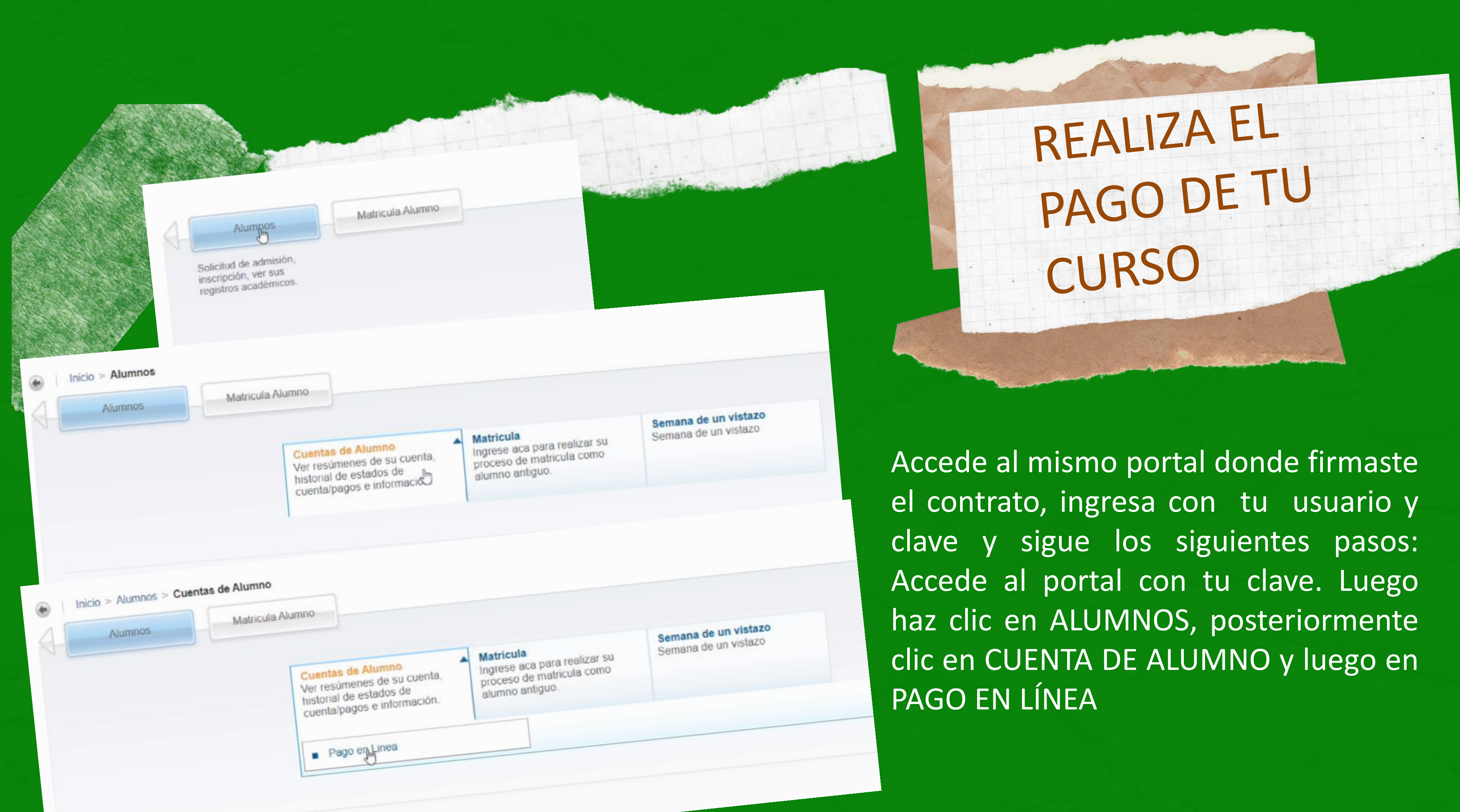

En este paso encontrarás el valor del curso en su totalidad, debes hacer clic en las dos casillas (cuotas) y luego presiona CALCULO PARA PAGAR. Confirma que el monto total sea el que corresponde y en el caso que corresponda se haya aplicado bien el descuento al que accediste.

Seleccionar plan de estudios

Plan de estudios: 1-Chino Mandarín Avanzado 1-Chino Mand Avanzado 1-905 V

Cargos Pendientes por Pagar

|      |                                   |                       |             |             |                   |        |    |              | Seleccionar todo   |          |
|------|-----------------------------------|-----------------------|-------------|-------------|-------------------|--------|----|--------------|--------------------|----------|
| Año  | Código de Detalle                 | Descripción           | Fecha       | Monto       | Intereses de Mora | Multa  | To | otal         | Selección          |          |
| 2024 | UCCU                              | CUOTA UST EDUC. CONT. | 25-MAY-2024 | \$64.350,00 | \$0,00            | \$0,00 |    | \$64.350,00  |                    |          |
| 2024 | UCCU                              | CUOTA UST EDUC. CONT. | 31-MAY-2024 | \$64.350,00 | \$0,00            | \$0,00 |    | \$64.350,00  |                    |          |
|      |                                   |                       |             |             |                   |        |    |              | Cálculo para Pagar | Presione |
|      |                                   |                       |             |             |                   |        |    |              | Limpiar Selección  |          |
|      | Saldo de Cuenta                   | 3:                    |             |             |                   |        |    | \$128.700,00 |                    |          |
|      | Total Selecciona                  | ado para Pagar:       |             |             |                   |        | ß  | \$128.700,00 |                    |          |
|      | Porcentaje de Descuento del Pago: |                       |             |             |                   |        |    | 0            | %                  |          |
|      | Descuento aplicable del Pago:     |                       |             |             |                   |        |    | \$0.00       |                    |          |
|      | Saldo Neto a Pa                   | gar:                  |             |             |                   |        |    | \$0.00       |                    |          |
|      |                                   |                       |             |             |                   |        |    |              |                    |          |

Puedes pagar también tus cuotas en los Convenios de Recaudación habilitados con BancoEstado y Servipag.

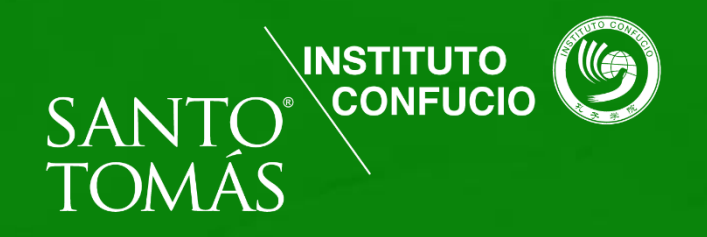

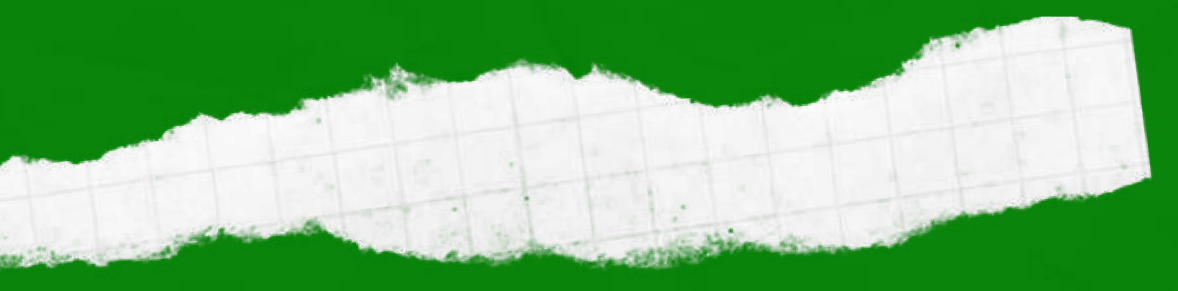

Presiona Pago en Línea y aparecerá el botón de WEBPAY, haz clic y realiza el pago del curso.

Recibirás un comprobante de pago, reenvíalo email ese а confucio@santotomas.cl.

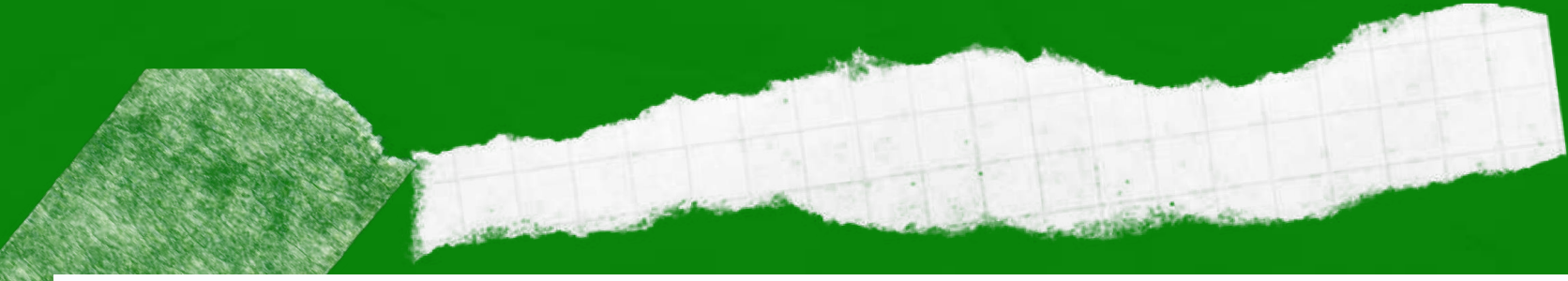

Saldo de Cuenta:

Total Seleccionado para Pagar: Porcentaje de Descuento del Pa Descuento aplicable del Pago: Saldo Neto a Pagar:

les pagar también tus cuotas en los Convenios de Recaudación habilitados con BancoEstado y Servipag.

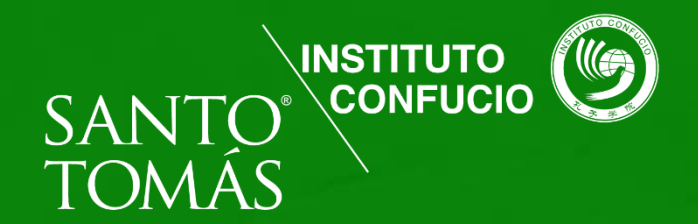

|              | Cálculo p |
|--------------|-----------|
|              | Limpiar   |
| \$128.700,00 |           |
| \$128.700,00 |           |
| ago: 0       | %         |
| \$0.00       |           |
| \$0.00       |           |
|              |           |

Pago en Linea

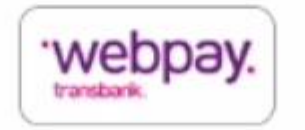

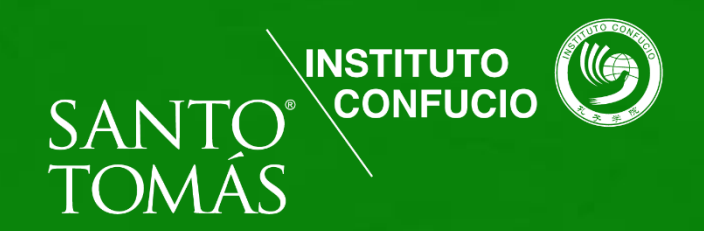

### ¡Gracias por Inscribirte en el IC ST! Si tienes otras consultas escríbenos a: confucio@santotomas.cl o habla directamente con **Confucín** en nuestro Telegram haciendo clic

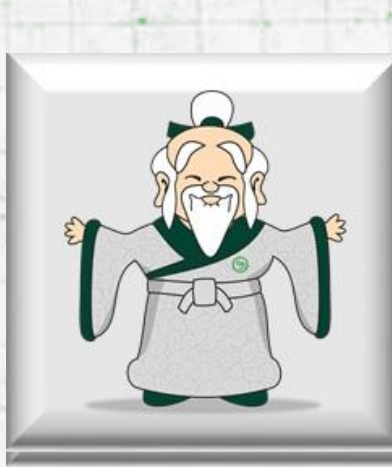

acá: